# 在FDM的空隙網路中套用永久授權

目錄

| <u>簡介</u>      |
|----------------|
| <u>必要條件</u>    |
|                |
| <u>採用元件</u>    |
| <u>設定</u>      |
| <u>啟用PLR模式</u> |
| <u>取消PLR註冊</u> |
| 我有CSSM許可證      |
| 我在CSSM中沒有許可證   |
| 在PLR模式下註銷裝置    |
| <u>驗證</u>      |
| 疑難排解           |
| <u>常見問題</u>    |
| 相關資訊           |

## 簡介

本檔案介紹如何在Firepower裝置管理員(FDM)上的Air-Gapped網路中套用永久授權。

必要條件

### 需求

建議您瞭解以下主題:

• 思科安全防火牆威脅防禦初始配置

採用元件

本檔案中的資訊是根據軟體版本:

• Firepower威脅防禦7.4.1版。

本文中的資訊是根據特定實驗室環境內的裝置所建立。文中使用到的所有裝置皆從已清除(預設))的組態來啟動。如果您的網路運作中,請確保您瞭解任何指令可能造成的影響。

## 設定

啟用PLR模式

### 點選裝置,導航至智慧許可證。

| Firewall Device Manag | ger Monitoring Policies                                                                        | Dbjects       | Device: firepower                                                                                   |              |                                                                                                    | 2 : admin<br>Administrator · · · · · · · · · · · · · · · · · · ·                                           |
|-----------------------|------------------------------------------------------------------------------------------------|---------------|----------------------------------------------------------------------------------------------------|--------------|----------------------------------------------------------------------------------------------------|----------------------------------------------------------------------------------------------------|
|                       |                                                                                                | r Inside Netw | ort<br>Cisco Firepower Threat Defense for<br>0/0 0/1<br>@ 0/0<br>0/0                                | xr VMware () | ISP/WAM/Gateway<br>CONSOLE                                                                              | Internet<br>DNS Server<br>NTP Server<br>Const Lice                                                         |
|                       | Interfaces<br>Management: Merged<br>Enabled 1 of 4<br>View All Interfaces                      | >             | Routing<br>1 static route<br>View Configuration                                                     | >            | Updates<br>Geolocation, Rule, VDB, System Upgrade,<br>Security Intelligence Feeds<br>View Configuration | System Settings<br>Management Access<br>Logging Settings<br>DHCP Server / Relay<br>DDNS Service            |
|                       | Smart License<br>Evaluation expires in 82 days<br>Tier: FTDv5 - 100 Mbps<br>View Configuration | 82<br>MT      | Backup and Restore                                                                                  | >            | Troubleshoot<br>No files created yet<br>REQUEST FILE TO BE CREATED                                      | DNS Server<br>Hostname<br>Time Services<br>SSL Settings<br>See more                                        |
|                       | Site-to-Site VPN<br>There are no connections yet<br>View Configuration                         | >             | Remote Access VPN<br>Requires Secure Client License<br>No connections   1 Group Policy<br>Configure | >            | Advanced Configuration<br>Includes: FlexConfig, Smart CLI<br>View Configuration                         | Device Administration<br>Audit Events, Deployment History,<br>Download Configuration<br>View Configuration |

步驟 2.按一下齒輪並選取「切換到通用PLR」。

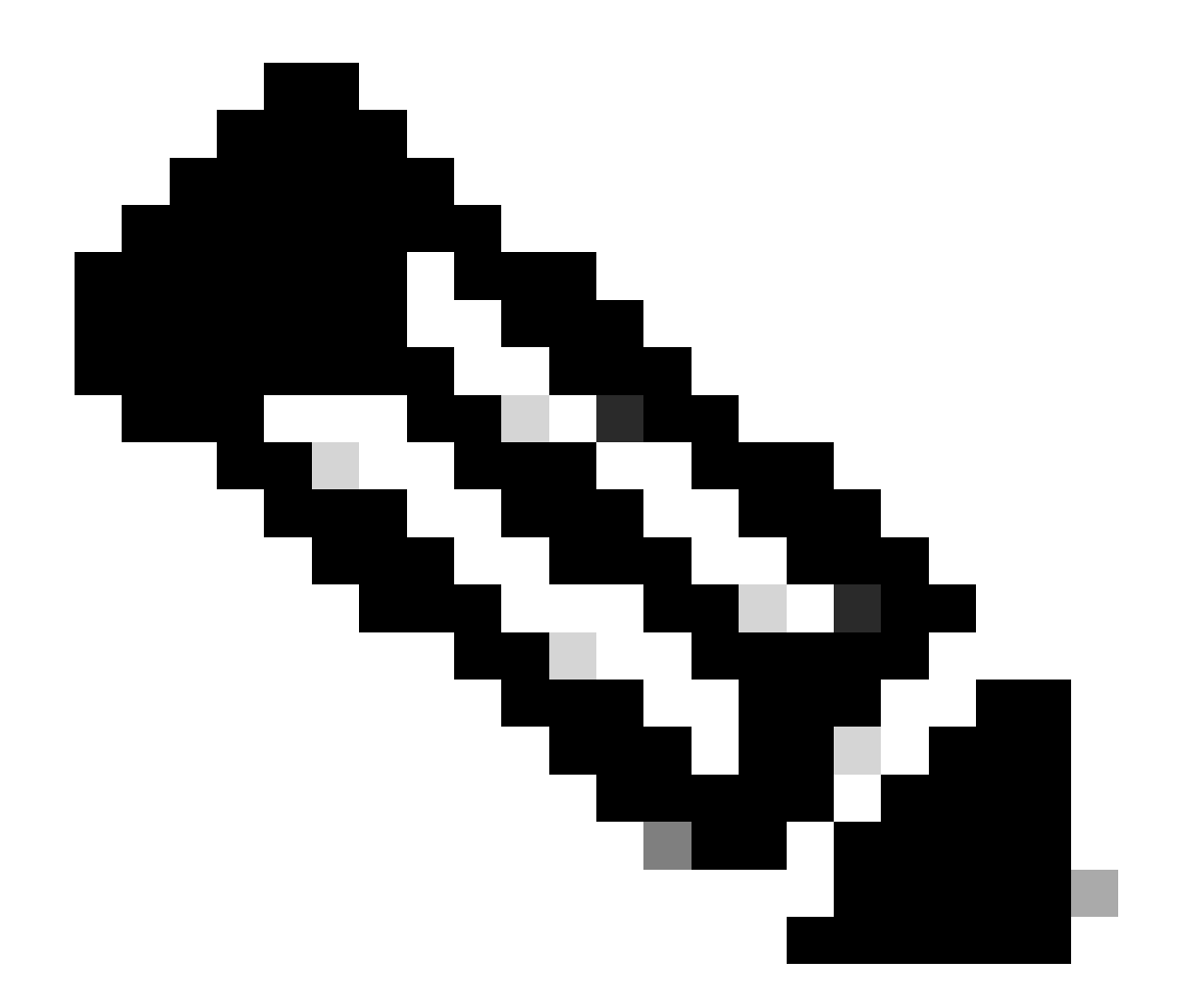

注意:如果您的裝置使用智慧許可,則必須註銷該裝置。

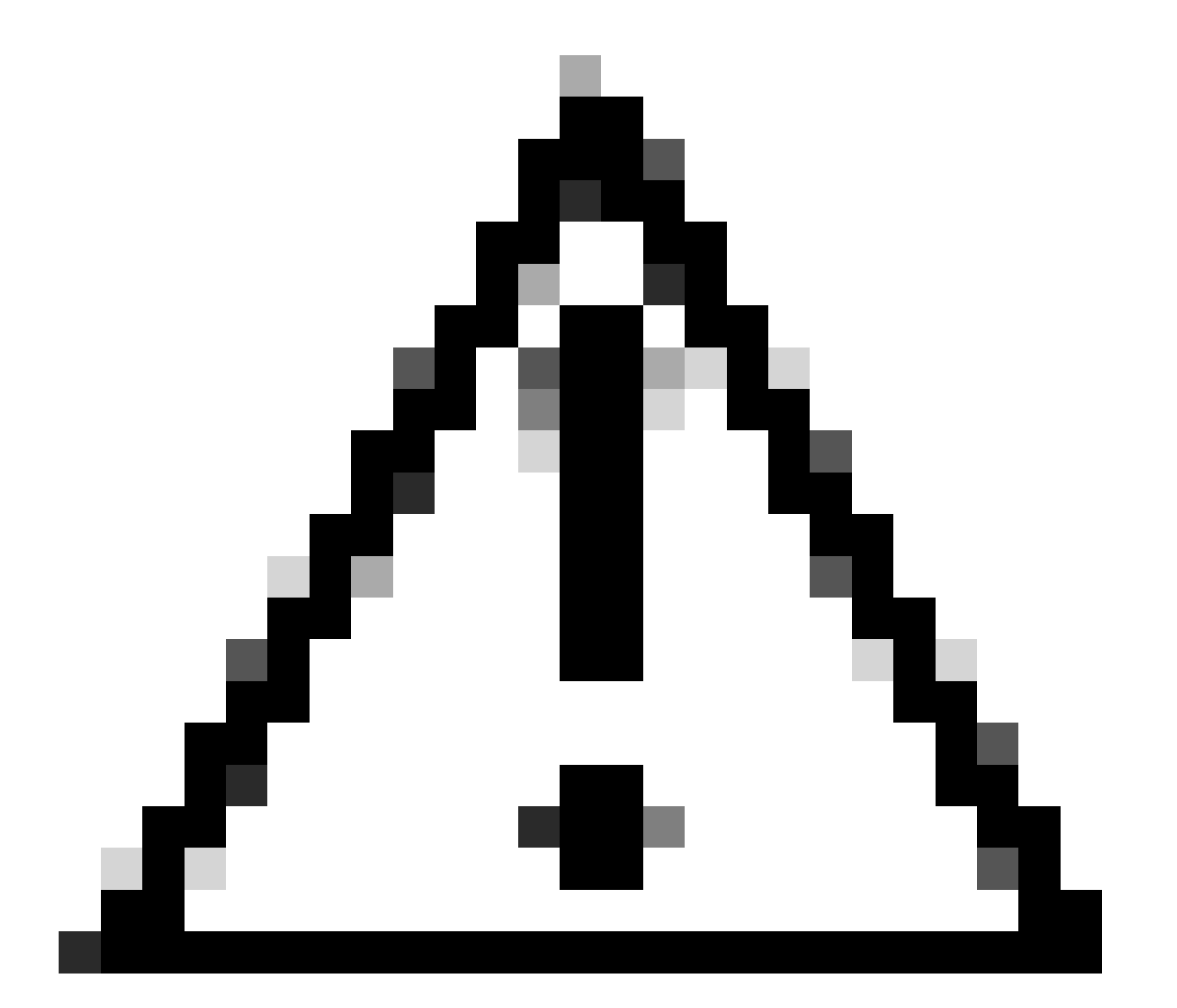

### 注意:一旦切換到PLR模式,就無法再切換回評估模式。

| Firewall Device Manager                                               | >   ? | admin<br>Administrator  |
|-----------------------------------------------------------------------|-------|-------------------------|
| Device Summary<br>Smart License                                       |       |                         |
| LICENSE ISSUE<br>Evaluation Period<br>You are in Evaluation mode now. |       | Resync connection       |
| 82/90 days left REGISTER DEVICE Need help?(2                          |       | Switch to Universal PLR |

在預覽窗口中,選擇Performance Tier,然後按一下Yes。

## A Change to Permanent License

If you switch to Universal Permanent License Reservation mode, you cannot switch back to Evaluation mode.

# Are you sure you want to use Universal Permanent License Reservation for this device?

Select Performance Tier

The selected performance tier determines VPN session limits and device throughput, click here 🖸 to learn more.

Make sure the performance tier selected matches the license in your Cisco Smart Software Manager account.

| Performance Tier |   | Your Device Specifications |       |        |        |  |
|------------------|---|----------------------------|-------|--------|--------|--|
| Pick a Tier      | ~ | Cores                      | / RAM | 4 core | / 8 GB |  |
|                  |   |                            |       |        |        |  |
|                  |   |                            |       |        |        |  |
|                  |   |                            | NO    |        | YES    |  |

步驟 3.儲存請求代碼。

| Un            | Universal Permanent License Reservation $_{m{0}}	imes$                                                                                                    |  |  |  |  |
|---------------|----------------------------------------------------------------------------------------------------|--|--|--|--|
| •             | f you have Cloud Services enabled you might want to disable them.                                                                                                    |  |  |  |  |
|               | Save Request Code for this Device.                                                                                                    |  |  |  |  |
|               | DE-ZNGFWv:9ADKC86E1VU-CCRVmZyqM-BF SAVE AS TXT                                                                                                    |  |  |  |  |
| <b>2</b><br>↓ | Log into your Cisco Smart Software Manager 2 account, go to the Inventory > Licenses page,<br>and start the License Reservation process. Use the request code to generate an Authorization<br>Code. Note that you must work with your Cisco representative to enable Universal Permanent<br>License Reservation mode in your account. If you cannot start the License Reservation<br>process (that is, the button does not appear on the Inventory > License page), please contact<br>your Cisco representative. |  |  |  |  |
| 3             | Paste or type in the Authorization Code:                                                                                                    |  |  |  |  |
|               | Authorization Code                                                                                                    |  |  |  |  |
|               | Paste code from clipboard here                                                                                                    |  |  |  |  |
| ?             | For a more detailed overview on Cisco Licensing, go to cisco.com/go/licensingguide                                                                                                    |  |  |  |  |
|               | CANCEL                                                                                                    |  |  |  |  |

### 步驟 4.登入您的CSSM帳戶並導航到智慧軟體許可 > 資產>許可證,然後點選許可證保留。

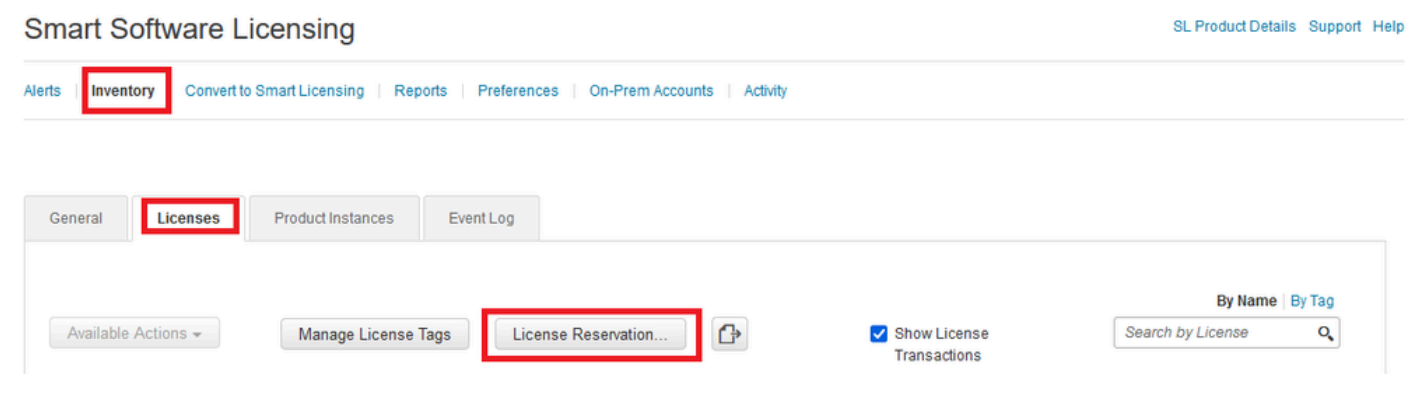

按一下Proceed。

Use of the Software contained in this Smart Account is subject to Cisco's EULA. Cisco may restrict the availability or features of this Smart Account or the Smart Licensing capabilities in any region, or modify or discontinue features to comply with applicable laws and regulations. You may only use the Software in the country for which it is purchased and intended to be used.

| 上請求代碼,然行                                                                                                    | 後按一下Next。                                                                                                   |                                  |                    | Proceed |
|----------------------------------------------------------------------------------------------------|----------------------------------------------------------------------------------------------------|----------------------------------|--------------------|---------|
| nart License Reservat                                                                                                    | ion                                                                                                    |                                  |                    |         |
| STEP 1                                                                                                    | STEP 2                                                                                                    | STEP 3                           | STEP 4             |         |
| Enter Request Code                                                                                                    | Select Licenses                                                                                             | Review and Confirm               | Authorization Code |         |
| Once you have generated the<br>1) Enter the Reservation F<br>2) Select the licenses to t<br>3) Generate a Reservation<br>4) Enter the Reservation | ⊢code:<br>Request Code below<br>Je reserved<br>n Authorization Code<br>Authorization Code on the product ir | istance to activate the features |                    |         |
| <ul> <li>4) Enter the Reservation /</li> <li>* Reservation Request Code</li> </ul>                                                                | 80                                                                                                    |                                  |                    |         |
| A) Enter the Reservation //     Reservation Request Code     DE-ZNGFWV:9ADKC86E1VU-     Upload File                                               | e:<br>-CCRVmZygM-BF                                                                                         | Br                               | Upload             |         |

選擇許可證並按一下下一步。

#### Smart License Reservation

| step 1 🗸                                                                                                    | STEP 2          | STEP 3             | STEP 4             |  |  |
|----------------------------------------------------------------------------------------------------|-----------------|--------------------|--------------------|--|--|
| Enter Request Code                                                                                               | Select Licenses | Review and Confirm | Authorization Code |  |  |
| Product Instance Detai                                                                                           | ls              |                    |                    |  |  |
| Product Type:                                                                                                    | VIRTSEC         |                    |                    |  |  |
| UDI PID:                                                                                                    | DI PID: NGFWv   |                    |                    |  |  |
| UDI Serial Number: 9ADKC86E1VU                                                                                   |                 |                    |                    |  |  |
| Licenses to Reserve                                                                                              |                 |                    |                    |  |  |
| In order to continue, ensure that you have a surplus of the licenses you want to reserve in the Virtual Account. |                 |                    |                    |  |  |

Cisco Firepower Virtual Threat Defense Universal License

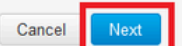

×

### 按一下Generate Authorization Code。

#### Smart License Reservation

| STEP 1 🗸                                                               | STEP $2 \checkmark$<br>Select Licenses                   | STEP <b>3</b><br>Review and Confirm | STEP <b>4</b><br>Authorization Code |                     |
|------------------------------------------------------------------------|----------------------------------------------------------|-------------------------------------|-------------------------------------|---------------------|
| Product Instance Deta                                                  | ils                                                      |                                     |                                     |                     |
| Product Type:<br>UDI PID:<br>UDI Serial Number:<br>Licenses to Reserve | VIRTSEC<br>NGFWv<br>9ADKC86E1VU                          |                                     |                                     |                     |
| License                                                                |                                                          |                                     | Expires                             | Quantity to Reserve |
| Cisco Firepower Virtual The<br>Cisco Firepower Virtual Threat Defe     | reat Defense Universal License<br>Inse Universal License |                                     |                                     | 1                   |
|                                                                        |                                                          |                                     |                                     |                     |
|                                                                        |                                                          |                                     |                                     |                     |

要儲存授權代碼,請按一下Download as File或Copy to Clipboard。

#### Smart License Reservation

| STEP 1 ✓<br>Enter Request Code  | STEP $2 \checkmark$ Select Licenses   | STEP $3 \checkmark$<br>Review and Confirm | STEP 4                               |                                                         |
|---------------------------------|---------------------------------------|-------------------------------------------|--------------------------------------|---------------------------------------------------------|
| The Reservation Autho           | rization Code below has been genera   | ited for this product instance. Enter th  | is code into the Smart Licensing set | tings for the product, to enable the licensed features. |
| Product Instance Deta           | ils                                   |                                           |                                      |                                                         |
| Product Type:                   | VIRTSEC                               |                                           |                                      |                                                         |
| UDI PID:                        | NGFWv                                 |                                           |                                      |                                                         |
| UDI Serial Number:              | 9ADKC86E1VU                           |                                           |                                      |                                                         |
| Authorization Code:             |                                       |                                           |                                      |                                                         |
| 510-0V IOVIO E-577-7            | 0000 0                                | 0 ED                                      |                                      |                                                         |
|                                 |                                       |                                           |                                      |                                                         |
|                                 |                                       |                                           |                                      |                                                         |
|                                 |                                       |                                           |                                      |                                                         |
| To learn how to enter this code | e see the contiduration duide for the | product being licensed                    |                                      | ownload as File Conv. to Clipboard Close                |
|                                 |                                       |                                           |                                      | Close                                                   |

### 按一下關閉完成此過程。

步驟 5.返回FDM並貼上授權代碼,然後按一下註冊。

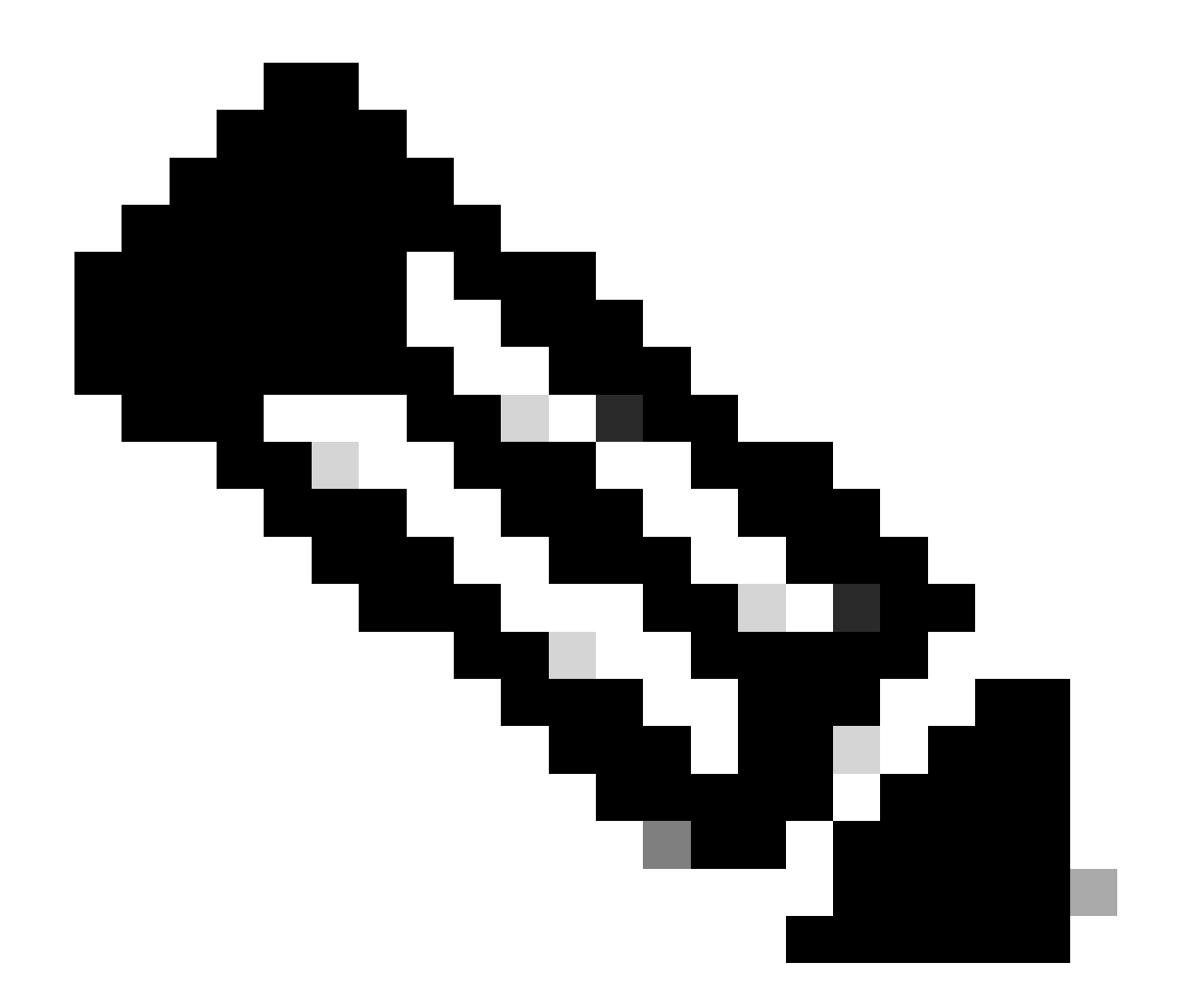

附註:重新整理頁面以檢視許可證的目前狀態。

## Universal Permanent License Reservation

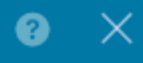

1 If you have Cloud Services enabled you might want to disable them.

| $\bigcirc 1 \\ \downarrow$ | Save Request Code for this Device.<br>Request Code                                                                                                    |                                                                                                    |                                                                                        |
|----------------------------|----------------------------------------------------------------------------------------------------|----------------------------------------------------------------------------------------------------|----------------------------------------------------------------------------------------|
|                            | DE-ZNGFWv:9ADKC86E1VU-CCRVmZyqM-BF                                                                                                    | SAVE AS TXT                                                                                             |                                                                                        |
| (2)<br>↓                   | Log into your Cisco Smart Software Manager 2 account, go<br>and start the License Reservation process. Use the request of<br>Code. Note that you must work with your Cisco representation<br>License Reservation mode in your account. If you cannot sta<br>process (that is, the button does not appear on the Inventory<br>your Cisco representative. | to the Inventory ><br>code to generate<br>ve to enable Unive<br>rt the License Res<br>/ > License page) | Licenses page,<br>an Authorization<br>ersal Permanent<br>servation<br>, please contact |
| 3                          | Paste or type in the Authorization Code:                                                                                                    |                                                                                                    |                                                                                        |
|                            | Authorization Code                                                                                                    | e no for Lui                                                                                            |                                                                                        |
| ?                          | For a more detailed overview on Cisco Licensing, go to cisco                                                                                                    | o.com/go/licensir                                                                                       | ngguide 🖪                                                                              |
|                            |                                                                                                    | CANCEL                                                                                                  | REGISTER                                                                               |

### 取消PLR註冊

我有CSSM許可證

當您在CSSM中完成「許可證註冊」嚮導,並且擁有授權碼時,請使用此選項。例如,您是在錯誤的FDM中啟動此程式,因此您必須在CSSM帳戶中釋放許可證。

步驟 1.點選裝置,導航至智慧許可證。

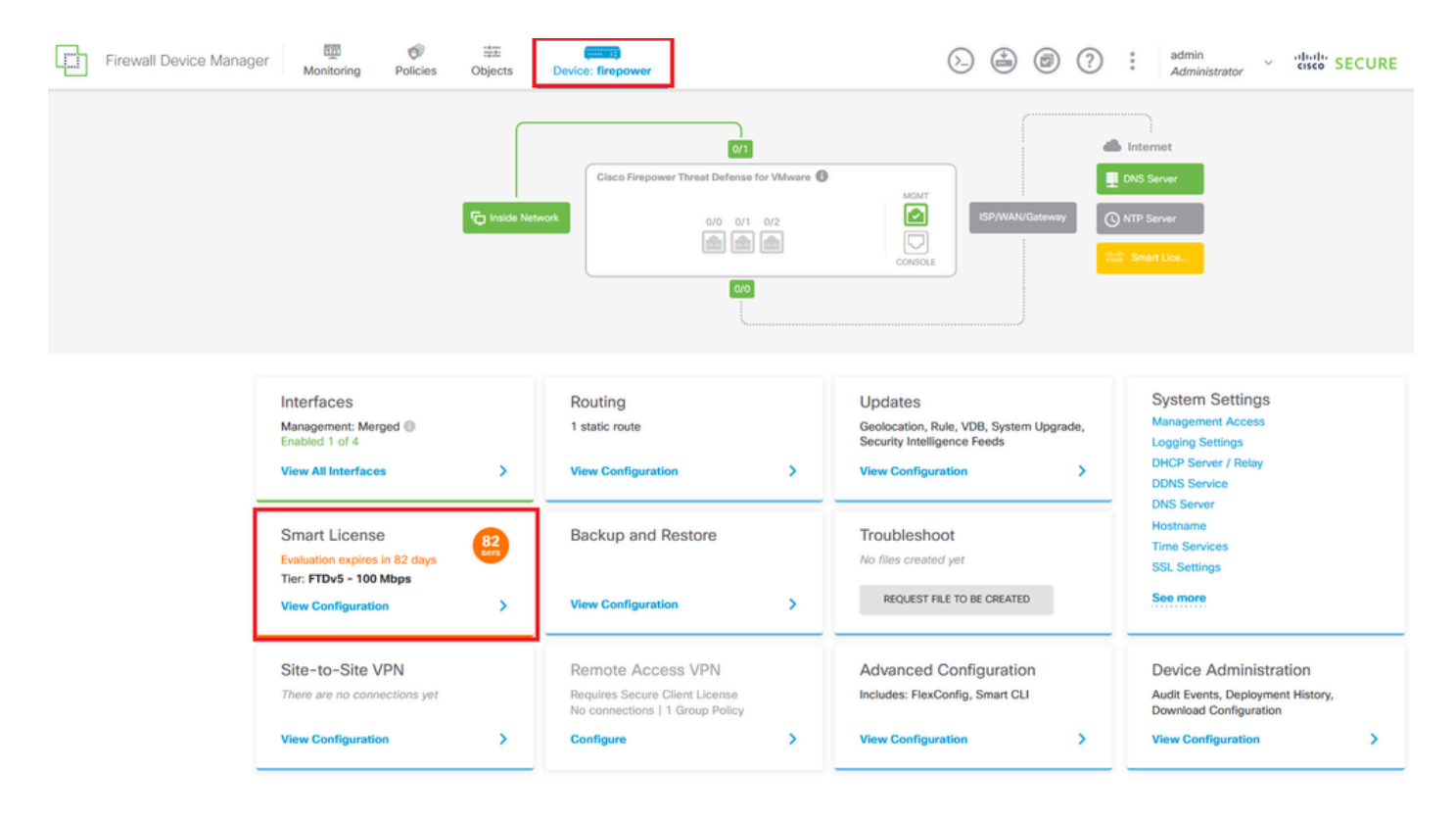

步驟 2.按一下齒輪並選取「取消PLR」。

| Firewall Device Manager Monitoring Policies Objects Device: firepower                                                                                                    | (c) (c) (c) (c) (c) (c) (c) (c) (c) (c)                                                                                                    |
|----------------------------------------------------------------------------------------------------|----------------------------------------------------------------------------------------------------|
| Device Summary<br>Licensing<br>UNIVERSAL PLR NOT FINISHED<br>Reservation Pending<br>CONTINUE RESERVATION Need help?[2]                                                                              | Resync connection<br>Cancel PLR                                                                                                    |
| Tiered Performance       Performance Tier:       FTDv20 - 3 Gbps       ✓         Session limits for VPN and rate-limited throughput are determined by the selected performance tier. Learn More (2) | Includes:     Minimum Threat Defense Virtual Cores 4 core Rate Limit 3 Gbps     Minimum Threat Defense Virtual RAM 8 GB VPN Limit 250      Your Device: Cores / RAM 4 core / 8 GB |

步驟 3.選擇I have a license in CSSM。

Are you sure you want to cancel the Permanent License Reservation?

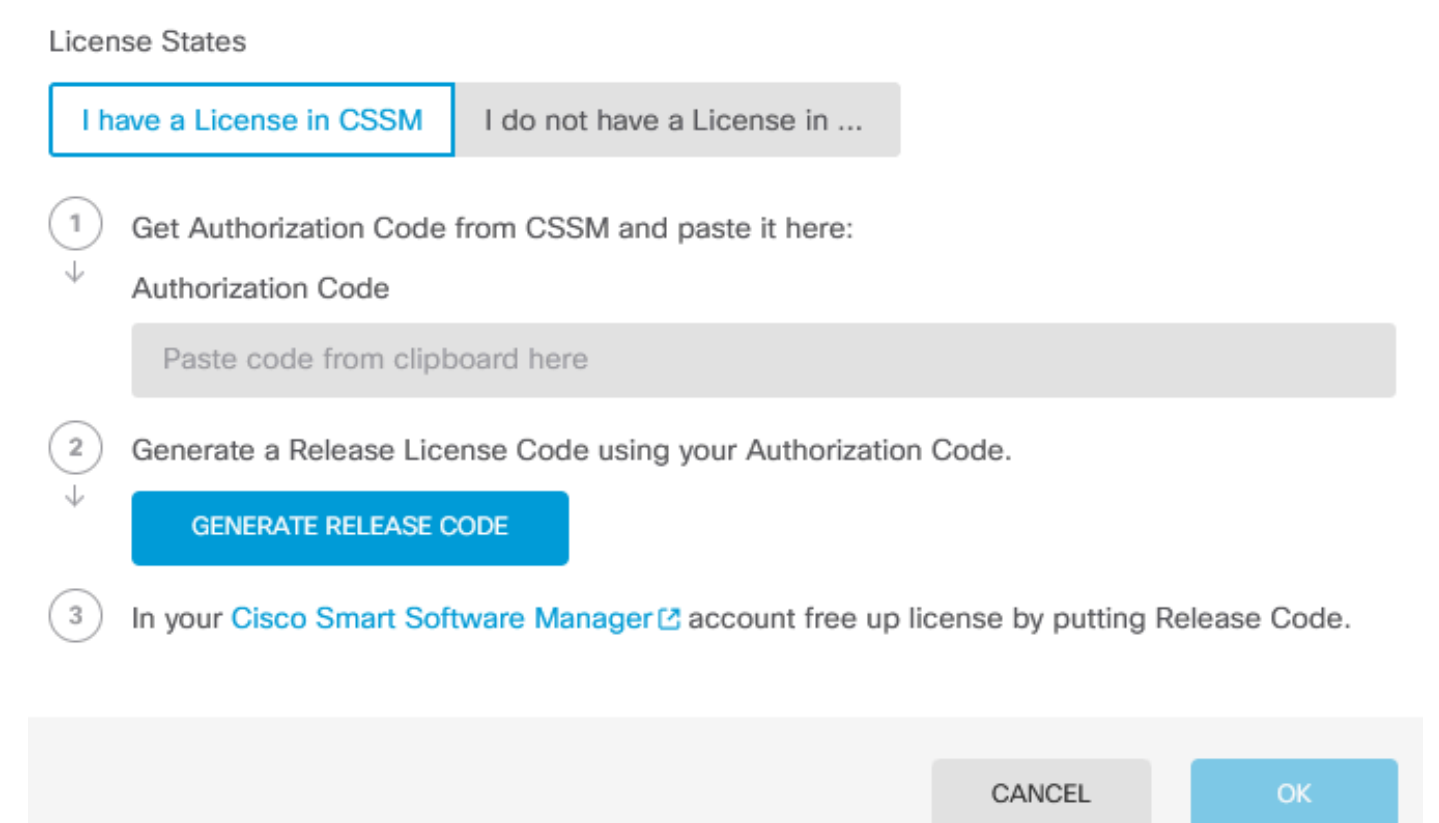

8

步驟 4.貼上您的授權碼並按一下Generate Release Code。

Are you sure you want to cancel the Permanent License Reservation?

License States

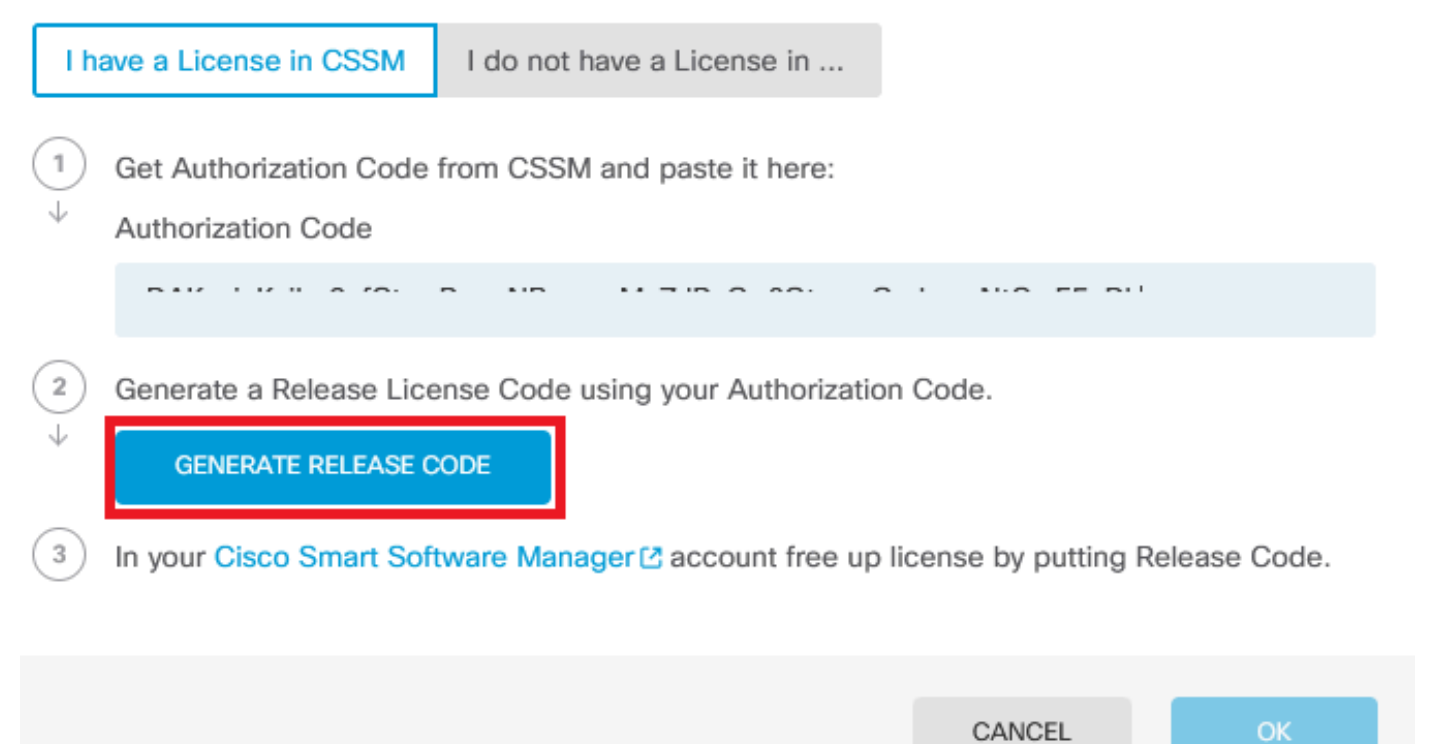

8

 $\times$ 

儲存您的版本授權碼。

Are you sure you want to cancel the Permanent License Reservation?

## License States I have a License in CSSM I do not have a License in ... 1 Get Authorization Code from CSSM and paste it here: Authorization Code 2 Generate a Release License Code using your Authorization Code. Release License Code 🛱 PRINT DKvxiU-zchZA5-M6ekJk-EmeitQ-85pErd-Ft7 SAVE AS TXT You will not be able to regenerate the Release Code after you unregister. Please make sure that you save this code for use in Cisco Smart Software Manager. 3 In your Cisco Smart Software Manager 2 account free up license by putting Release Code. CANCEL OK

8

X

#### 步驟 5.登入您的CSSM帳戶並導航到智慧軟體許可 > 資產 >產品例項。

#### Smart Software Licensing

SL Product Details Support Help

Alerts | Inventory | Convert to Smart Licensing | Reports | Preferences | On-Prem Accounts | Activity

| General Licenses Product Instances Ev | ent Log      |                      |                                   |           |
|---------------------------------------|--------------|----------------------|-----------------------------------|-----------|
| Authorize License-Enforced Features   |              | Search by            | Device or by Product Type         | ٥,        |
| Name                                  | Product Type | Last Contact         | Alerts                            | Actions   |
| 10.106.60.161                         | FP           | 2024-Feb-08 21:22:04 |                                   | Actions - |
| 68.com                                | ESA          | 2024-Feb-08 15:47:37 |                                   | Actions - |
| 724FMC                                | FP           | 2024-Jan-16 18:30:52 |                                   | Actions 🗸 |
| A-TSZ-HIS-FMC01                       | FP           | 2023-Oct-03 21:05:28 | 8 Failed to Renew                 | Actions 👻 |
| a4115                                 | FPRUHI       | 2024-Jan-27 17:05:40 |                                   | Actions - |
| AAALAB                                | ASAHIGH      | 2024-Jan-18 19:07:58 |                                   | Actions 🗸 |
| AAALAB                                | ASAHIGH      | 2024-Jan-18 11:25:38 |                                   | Actions 👻 |
| AAALAB                                | ASAHIGH      | 2024-Jan-18 20:14:33 |                                   | Actions - |
| AAALAB                                | ASAHIGH      | 2024-Jan-18 05:30:17 |                                   | Actions - |
| AAALAB                                | ASAHIGH      | 2024-Jan-18 08:00:04 |                                   | Actions - |
| 10 🗸                                  |              |                      | Showing Page 1 of 97 (963 Records |           |

步驟 6.按名稱搜尋裝置。

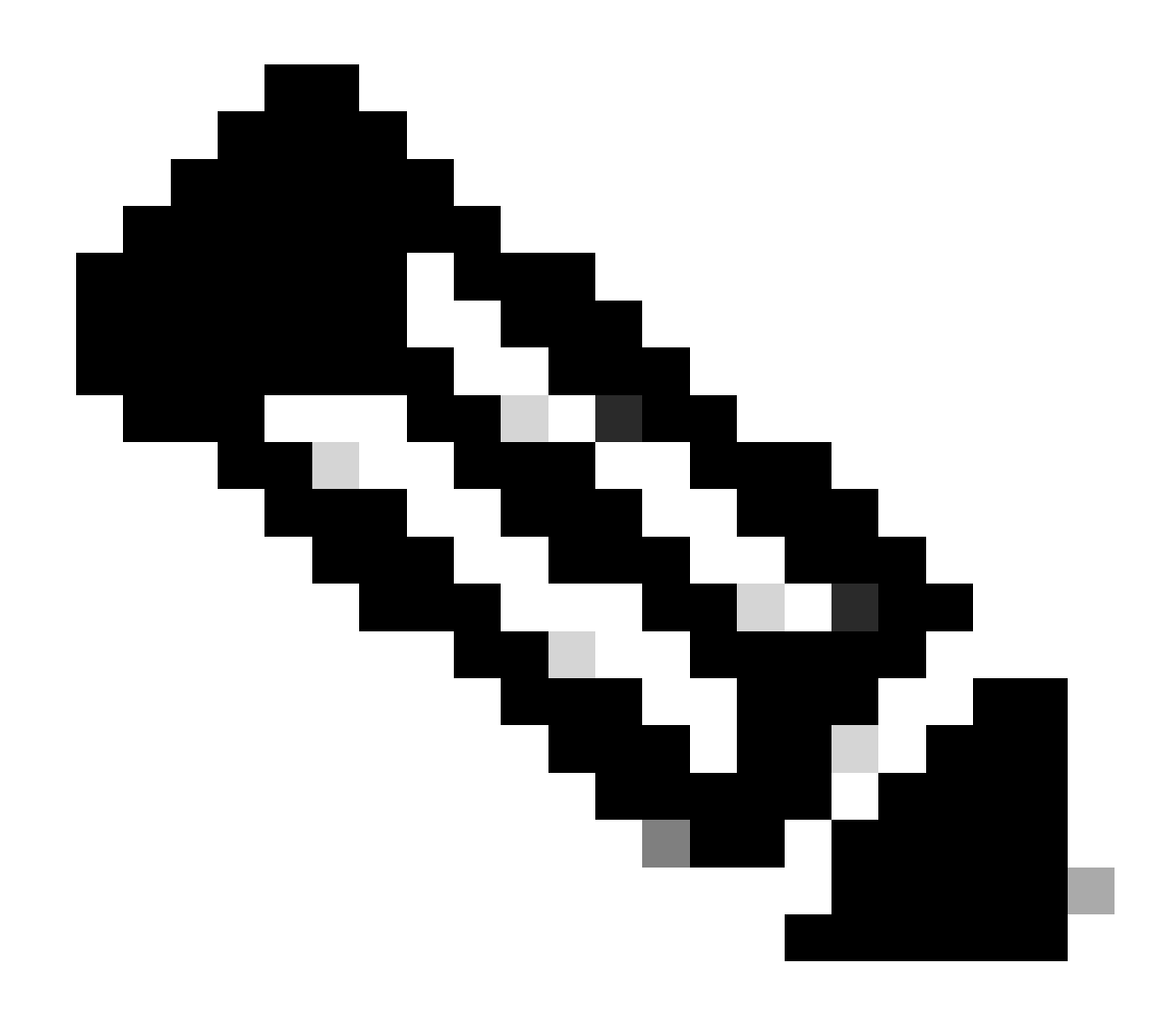

註:「Name(名稱)」是裝置序列號。

| General    | Licenses        | Product Instances | Event Log    |                          |                                |                |
|------------|-----------------|-------------------|--------------|--------------------------|--------------------------------|----------------|
| Authorize  | License-Enforce | ed Features       |              | UDI                      | PID:NGFWv; UDI_SN:9ADKC86E1VU; | × °            |
| Name       |                 |                   | Product Type | Last Contact             | Alerts                         | Actions        |
| UDI_PID:NO | GFWv; UDI_SN:9A | DKC86E1VU;        | VIRTSEC      | 2024-Feb-09 01:11:40 (Re | eserved Licenses)              | Actions -      |
|            |                 |                   |              |                          |                                | Showing 1 Reco |

步驟 7.點選操作,然後從下拉選單中選擇刪除。

| General   | Licenses          | Product Instances | Event Log    |                           |                               |                                       |
|-----------|-------------------|-------------------|--------------|---------------------------|-------------------------------|---------------------------------------|
| Authorize | e License-Enforce | ed Features       |              | UDI_P                     | ID:NGFWv; UDI_SN:9ADKC86E1VU; | × 9,                                  |
| Name      |                   |                   | Product Type | Last Contact              | Alerts                        | Actions                               |
| UDI_PID:N | GFWv; UDI_SN:94   | DKC86E1VU;        | VIRTSEC      | 2024-Feb-09 01:11:40 (Res | erved Licenses)               | Actions 👻                             |
|           |                   |                   |              |                           | TI                            | ansfer                                |
|           |                   |                   |              |                           | R                             | emove                                 |
|           |                   |                   |              |                           | R                             | ehost Licenses from a Failed Product. |

х

### 貼上您的Release License Code,然後按一下Remove Reservation。

## **Remove Reservation**

To remove a Product Instance that has reserved licenses and make those licenses once again available to other Product Instances, enter in the Reservation Return Code generated by the Product Instance. If you cannot generate a Reservation Return Code, contact Cisco Support

| * Reservation Return Code: | DKvxiU-zchZA5-M6ekJk-EmeitQ-85pErd-Ft7 |        |
|----------------------------|----------------------------------------|--------|
|                            | Remove Reservation                     | Cancel |

步驟 8.返回到裝置並按一下Ok。

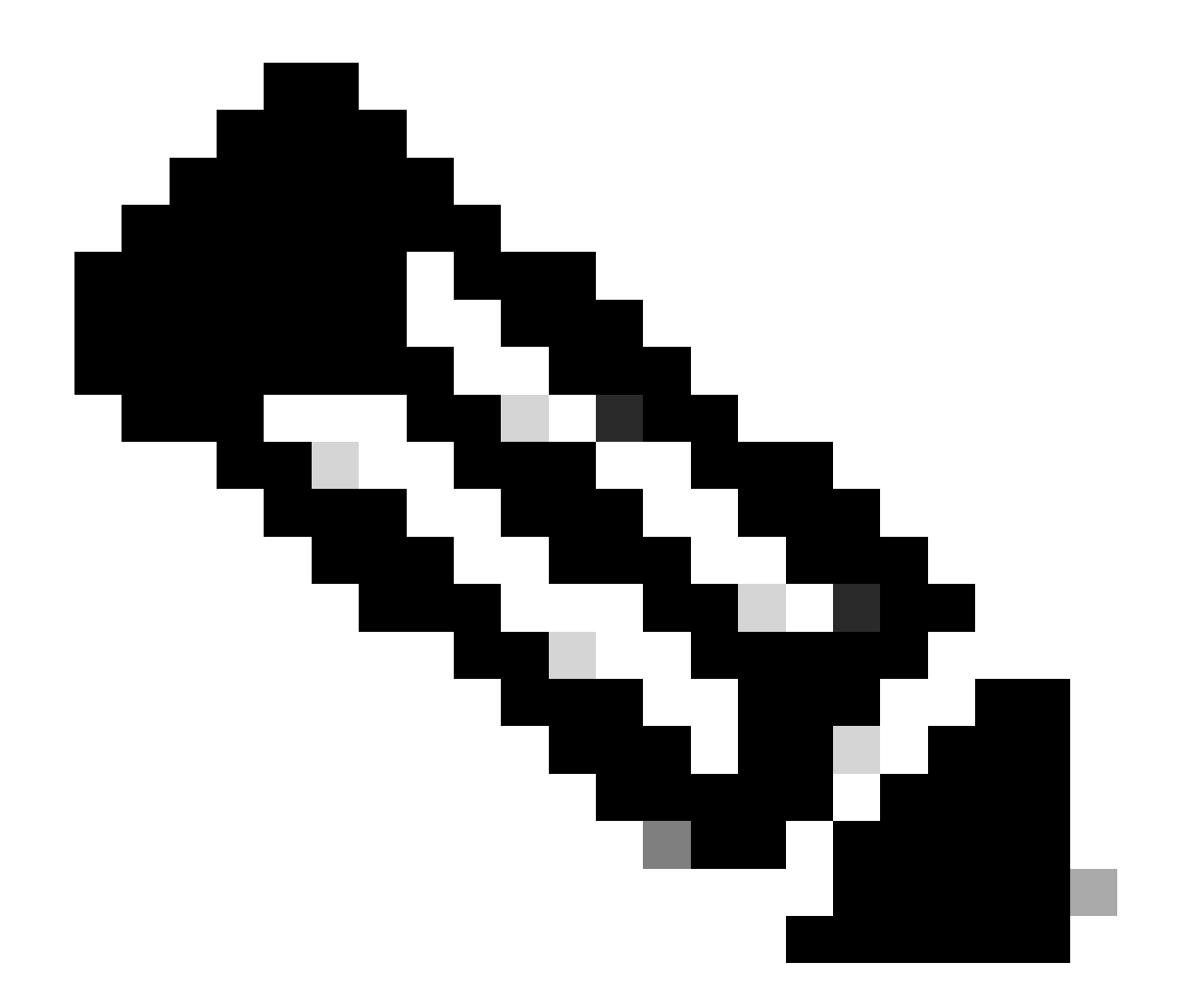

附註:重新整理頁面以檢視許可證的目前狀態。

Are you sure you want to cancel the Permanent License Reservation?

| Licen  | ise States                                                                                                    |
|--------|----------------------------------------------------------------------------------------------------|
| l h    | ave a License in CSSM I do not have a License in                                                                                                    |
|        | Get Authorization Code from CSSM and paste it here:<br>Authorization Code                                                                                      |
| 2<br>↓ | Generate a Release License Code using your Authorization Code.         Release License Code         DKvxiU-zchZA5-M6ekJk-EmeitQ-85pErd-Ft7         SAVE AS TXT |
|        | You will not be able to regenerate the Release Code after you unregister. Please make sure that you save this code for use in Cisco Smart Software Manager.    |
| 3      | In your Cisco Smart Software Manager [2] account free up license by putting Release Code.                                                                      |
|        |                                                                                                    |

8

#### 我在CSSM中沒有許可證

當您未完成CSSM中的許可證註冊嚮導時,請使用此選項。例如,您在FDM中啟動了PLR進程,但 CSSM中沒有正確的許可證。

步驟 1. 點選裝置,導航至智慧許可證。

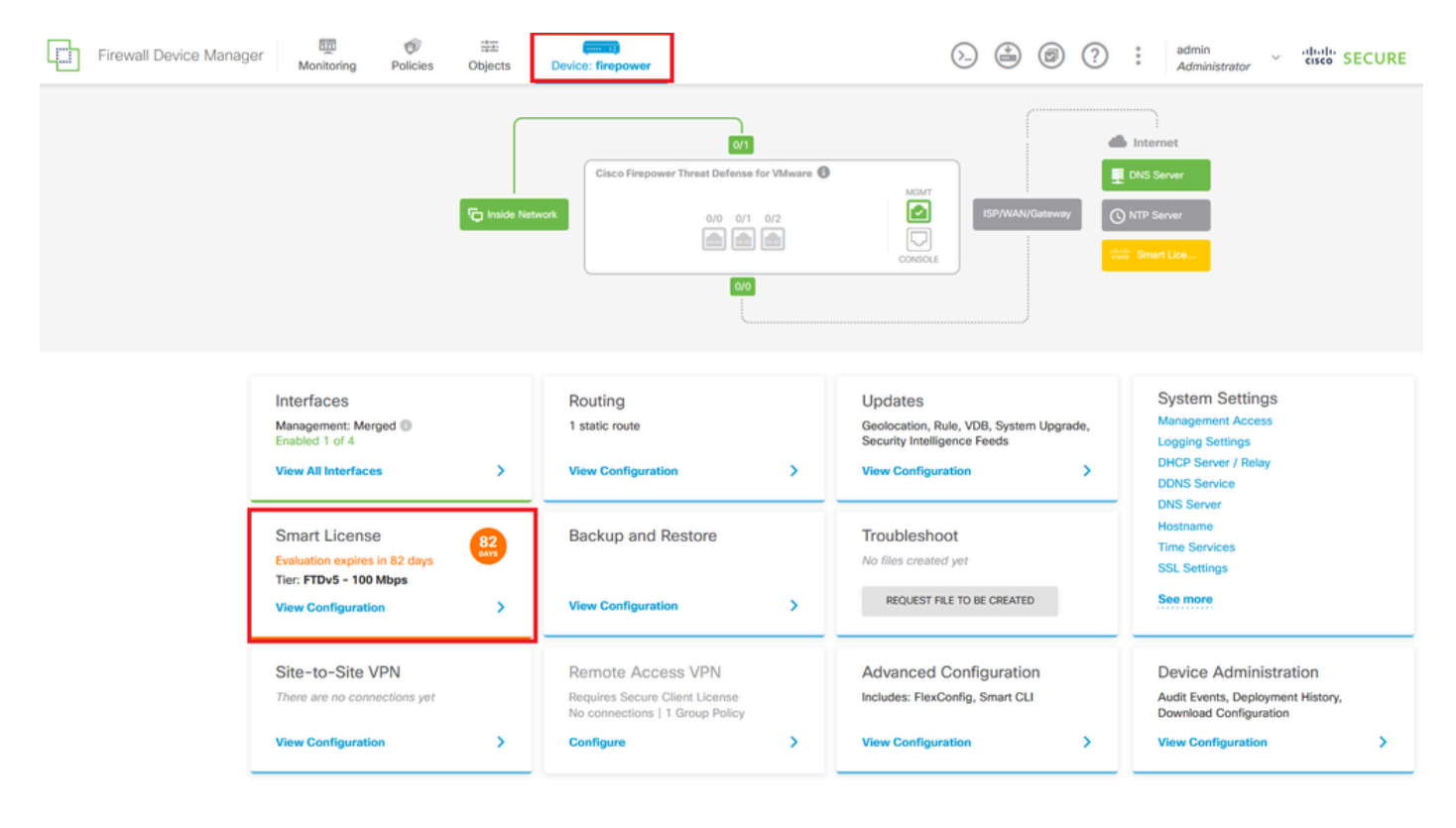

步驟 2.按一下齒輪並選取「取消PLR」。

| Firewall Device Manager Monitoring Policies Objects Device: firepower                                             | (b) (c) (c) (c) (c) (c) (c) (c) (c) (c) (c                                                                             |
|----------------------------------------------------------------------------------------------------|----------------------------------------------------------------------------------------------------|
| Device Summary<br>Licensing                                                                                       |                                                                                                    |
| UNIVERSAL PLR NOT FINISHED     Reservation Pending                                                                | Resync connection                                                                                                    |
| Tiered Performance Performance Tier : FTDv20 - 3 Gbps                                                             | Cancel PLR                                                                                                    |
| Session limits for VPN and rate-limited throughput are determined by the selected performance tier. Learn More (2 | Minimum Threat Defense Virtual Cores 4 core Rate Limit 3 Gbps<br>Minimum Threat Defense Virtual RAM 8 GB VPN Limit 250 |
|                                                                                                    | Your Device: Cores / RAM 4 core / 8 GB                                                                                 |

步驟 3.選擇I not have a license in CSSM。

| Cancel Permanent License Reservation                                                                             | () ×  |
|----------------------------------------------------------------------------------------------------|-------|
| Are you sure you want to cancel the Permanent License Reservation?<br>License States<br>I have a License in CSSM |       |
| i In this case you can proceed with Cancelling Permanent License Reservation.                                    |       |
| CANCE                                                                                                    | al OK |

按一下Ok完成操作。

## 在PLR模式下註銷裝置

### 步驟 1.點選裝置,導航至智慧許可證。

| Firewall Device Manager Monitoring Policies Objects                                                               | Device: firepower                                                           |                                                                                                    | admin<br>Administrator                                                                          |
|----------------------------------------------------------------------------------------------------|-----------------------------------------------------------------------------|----------------------------------------------------------------------------------------------------|-------------------------------------------------------------------------------------------------|
| Model<br>Cisco Firepower Threat Defen:                                                                            | Software VDB Intrusion Rule Up<br>se for VMwa 7.4.1-172 376.0 20231011-1536 | date Cloud Services High Availabi                                                                       | iity 🕜 CONFIGURE                                                                                |
| C Inside Net                                                                                                    | Cisco Firepower Threat Defense for VMware C<br>0/0 0/1 0/2<br>0/0<br>0/0    |                                                                                                    | rs Server<br>P Server<br>Iniversal P                                                            |
| Interfaces<br>Management: Merged<br>Enabled 1 of 4<br>View All Interfaces                                         | Routing<br>1 static route<br>View Configuration                             | Updates<br>Geolocation, Rule, VDB, System Upgrade,<br>Security Intelligence Feeds<br>View Configuration | System Settings<br>Management Access<br>Logging Settings<br>DHCP Server / Relay<br>DDNS Service |
| Smart License<br>Universal PLR<br>Tier: Not selected (Threat Defense Virtual<br>- Variable)<br>View Configuration | Backup and Restore View Configuration                                       | Troubleshoot<br>No files created yet<br>REQUEST FILE TO BE CREATED                                      | UNS Server<br>Hostname<br>Time Services<br>SSL Settings<br>See more                             |

步驟 2.按一下齒輪,然後選擇Unregister Universal PLR。

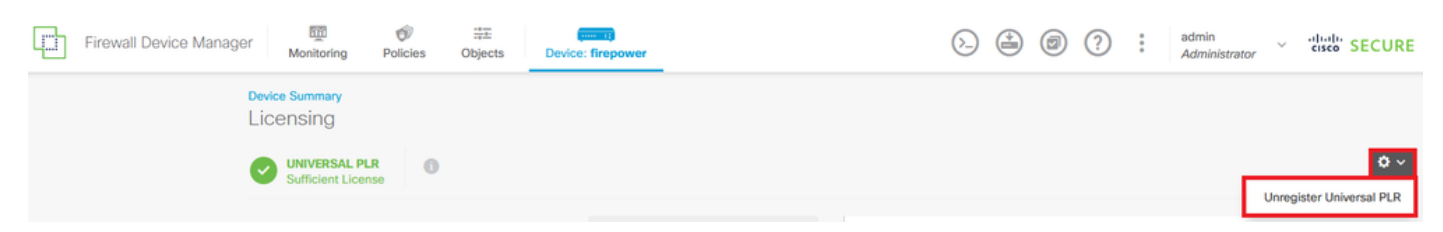

# ▲ Warning

If you unregister the device, you cannot make any changes to the device configuration. You will have to re-register the device using either Smart Licensing or Universal Permanent License Reservation mode to make changes.

#### Are you sure you want to unregister the device?

|  | NO | YES |
|--|----|-----|
|--|----|-----|

#### 步驟 4.儲存發行授權碼。

## Unregister Universal Permanent License Reservation $\,\,$ $\otimes\,\,$ $\,$ $imes\,$

| 1            | Save Release Code for this Device.                                                                                |                        |                       |
|--------------|----------------------------------------------------------------------------------------------------|------------------------|-----------------------|
| $\downarrow$ | Release License Code                                                                                              |                        |                       |
|              | DCsSXH-D2rBtc-UZzer8-Un5yqp-vcKF1v-EG4                                                                            | SAVE AS T              | XT 🖶 PRINT            |
|              | You will not be able to regenerate the Release Code after save this code for use in Cisco Smart Software Manager. | r you unregister. Plea | se make sure that you |
| 2            | In your Cisco Smart Software Manager I free up licens from here.                                                  | se by inserting Rel    | ease License Code     |
|              |                                                                                                    | CANCEL                 | UNREGISTER            |

#### 步驟 5.登入您的CSSM帳戶並導航到智慧軟體許可 > 資產 >產品例項。

#### Smart Software Licensing

SL Product Details Support Help

Alerts | Inventory | Convert to Smart Licensing | Reports | Preferences | On-Prem Accounts | Activity

| General Licenses Product Instances Ev | ent Log      |                      |                                   |           |
|---------------------------------------|--------------|----------------------|-----------------------------------|-----------|
| Authorize License-Enforced Features   |              | Search by            | Device or by Product Type         | ٥,        |
| Name                                  | Product Type | Last Contact         | Alerts                            | Actions   |
| 10.106.60.161                         | FP           | 2024-Feb-08 21:22:04 |                                   | Actions - |
| 68.com                                | ESA          | 2024-Feb-08 15:47:37 |                                   | Actions - |
| 724FMC                                | FP           | 2024-Jan-16 18:30:52 |                                   | Actions 🗸 |
| A-TSZ-HIS-FMC01                       | FP           | 2023-Oct-03 21:05:28 | 8 Failed to Renew                 | Actions 👻 |
| a4115                                 | FPRUHI       | 2024-Jan-27 17:05:40 |                                   | Actions - |
| AAALAB                                | ASAHIGH      | 2024-Jan-18 19:07:58 |                                   | Actions 🗸 |
| AAALAB                                | ASAHIGH      | 2024-Jan-18 11:25:38 |                                   | Actions 👻 |
| AAALAB                                | ASAHIGH      | 2024-Jan-18 20:14:33 |                                   | Actions - |
| AAALAB                                | ASAHIGH      | 2024-Jan-18 05:30:17 |                                   | Actions - |
| AAALAB                                | ASAHIGH      | 2024-Jan-18 08:00:04 |                                   | Actions - |
| 10 🗸                                  |              |                      | Showing Page 1 of 97 (963 Records |           |

步驟 6.按名稱搜尋裝置。

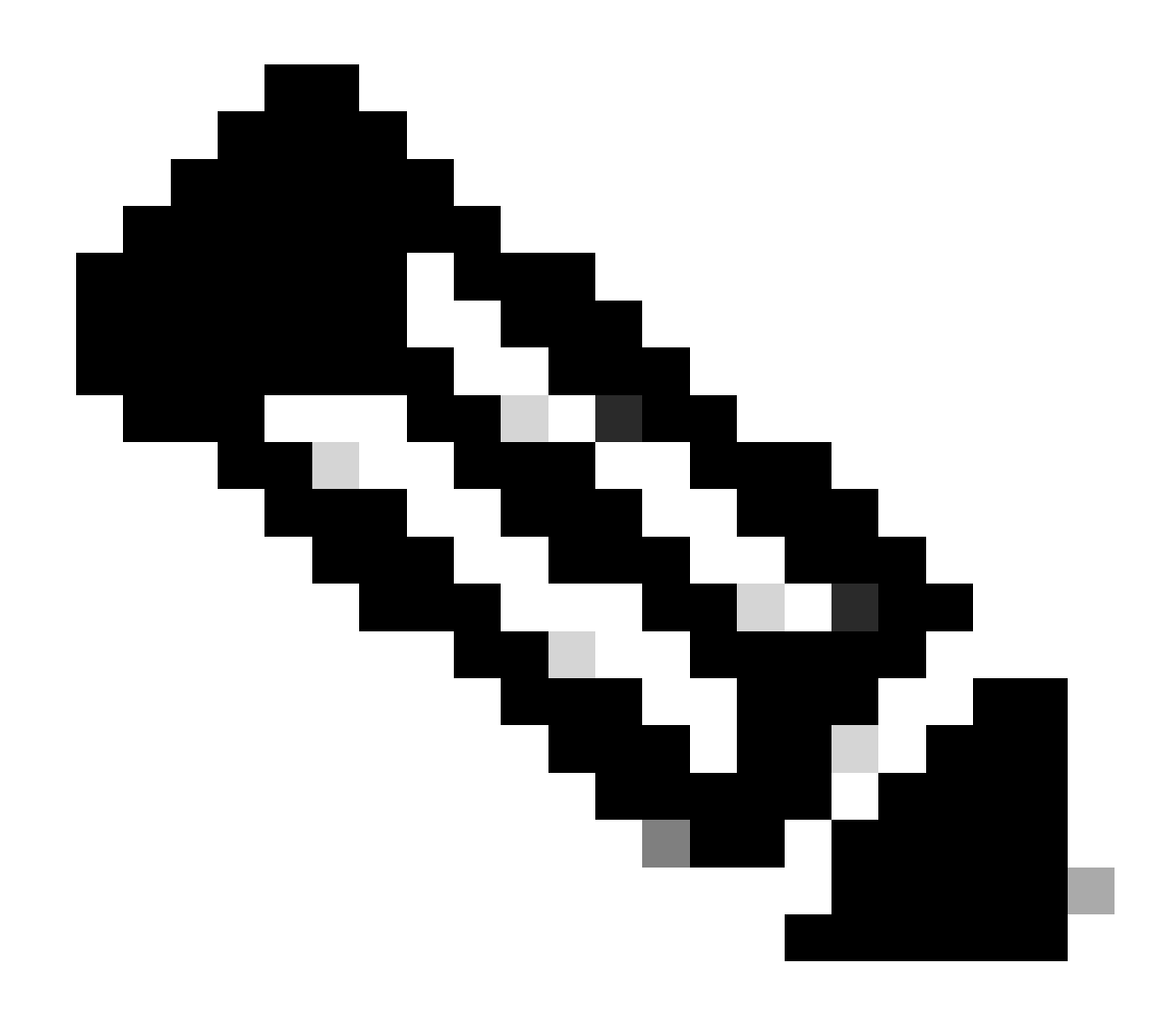

註:「Name(名稱)」是裝置序列號。

| General    | Licenses        | Product Instances | Event Log    |                          |                                |                |
|------------|-----------------|-------------------|--------------|--------------------------|--------------------------------|----------------|
| Authorize  | License-Enforce | ed Features       |              | UDI                      | PID:NGFWv; UDI_SN:9ADKC86E1VU; | × 9,           |
| Name       |                 |                   | Product Type | Last Contact             | Alerts                         | Actions        |
| UDI_PID:NO | GFWv; UDI_SN:9A | DKC86E1VU;        | VIRTSEC      | 2024-Feb-09 01:11:40 (Re | eserved Licenses)              | Actions -      |
|            |                 |                   |              |                          |                                | Showing 1 Reco |

步驟 7.點選操作,然後從下拉選單中選擇刪除。

| General                           | Licenses          | Product Instances | Event Log                 |                 |                               |                                     |
|-----------------------------------|-------------------|-------------------|---------------------------|-----------------|-------------------------------|-------------------------------------|
| Authorize                         | e License-Enforce | ed Features       |                           | UDI_P           | ID:NGFWv; UDI_SN:9ADKC86E1VU; | ×Q                                  |
| Name                              |                   |                   | Product Type              | Last Contact    | Alerts                        | Actions                             |
| UDI_PID:NGFW; UDI_SN:9ADKC86E1VU; |                   | VIRTSEC           | 2024-Feb-09 01:11:40 (Res | erved Licenses) | Actions 👻                     |                                     |
|                                   |                   |                   |                           |                 | Tr                            | ansfer                              |
|                                   |                   |                   |                           |                 | R                             | emove                               |
|                                   |                   |                   |                           |                 | R                             | ehost Licenses from a Failed Produc |

### 貼上您的Release License Code,然後按一下Remove Reservation。

### **Remove Reservation**

To remove a Product Instance that has reserved licenses and make those licenses once again available to other Product Instances, enter in the Reservation Return Code generated by the Product Instance. If you cannot generate a Reservation Return Code, contact Cisco Support

| * | Reservation | Return | Code: |
|---|-------------|--------|-------|
|---|-------------|--------|-------|

DCsSXH-D2rBtc-UZzer8-Un5yqp-vcKF1v-EG4

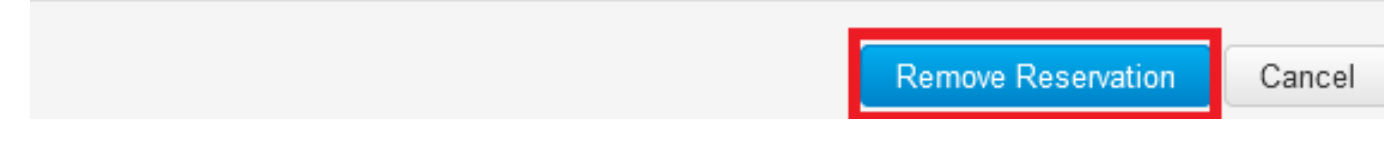

步驟 8.返回到裝置並按一下Unregister。

×

## Unregister Universal Permanent License Reservation

| <ol> <li>Save Release Code for this Device.</li> <li>Pelease License Code</li> </ol>                              |                                                                                                    |            |  |  |  |  |  |
|----------------------------------------------------------------------------------------------------|----------------------------------------------------------------------------------------------------|------------|--|--|--|--|--|
| DCsSXH-D2rBtc-UZzer8-Un5yqp-vcKF1v-EG4                                                                            | DCsSXH-D2rBtc-UZzer8-Un5yqp-vcKF1v-EG4 SAVE AS TXT                                                                                                    |            |  |  |  |  |  |
| You will not be able to regenerate the Release Code after save this code for use in Cisco Smart Software Manager. | You will not be able to regenerate the Release Code after you unregister. Please make sure that you save this code for use in Cisco Smart Software Manager. |            |  |  |  |  |  |
| In your Cisco Smart Software Manager <sup>[2]</sup> free up license by inserting Release License Code from here.  |                                                                                                    |            |  |  |  |  |  |
|                                                                                                    | CANCEL                                                                                                    | UNREGISTER |  |  |  |  |  |

## 驗證

#### 導航到裝置>智慧許可證,您可以看到許可證是通用PLR。

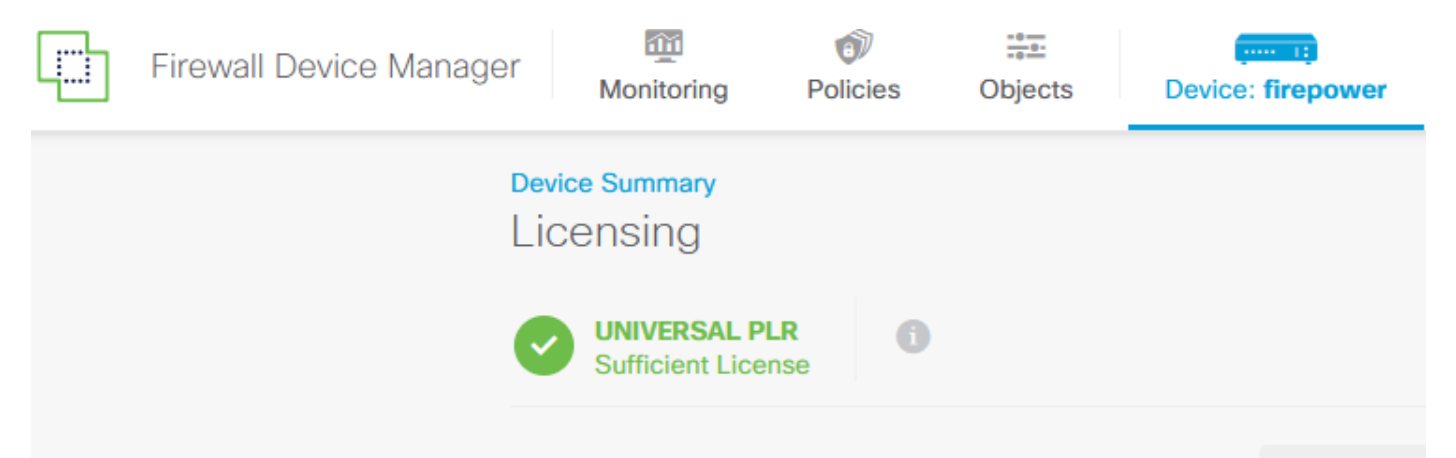

## 疑難排解

1. 查詢/ngfw/var/log/cisco/smart\_agent.log中的錯誤。

例如,在這些日誌中,您可以看到註冊過程成功。

<#root>
> expert
admin@firepower:~\$ sudo su
Password:
root@firepower:/home/admin# cd /ngfw/var/log/cisco/
root@firepower:/ngfw/var/log/cisco# tail smart\_agent.log

2024-02-09 03:21:21 ajp-nio-8009-exec-8: INFO LicenseSoftwareIds:82 - Selected software ID: regid.2019-2024-02-09 03:21:21 ajp-nio-8009-exec-8: INFO DefaultSmartAgentFactoryProvider:398 - New platform tag i 2024-02-09 03:21:21 ajp-nio-8009-exec-8: INFO PLRUnhandledNotificationHandler:31 - Handling listener cl 2024-02-09 03:21:21 ajp-nio-8009-exec-8: INFO PLRUnhandledNotificationHandler:31 - Handling listener cl 2024-02-09 03:21:21 ajp-nio-8009-exec-8: INFO SmartAgentConfFileSync:178 - RegistrationStatus : REGISTER 2024-02-09 03:21:21 ajp-nio-8009-exec-8: INFO SmartAgentConfFileSync:192 - updated the smart Agent File 2024-02-09 03:21:21 ajp-nio-8009-exec-8: INFO SmartAgentConfFileSync:192 - updated the smart Agent File 2024-02-09 03:21:21 ajp-nio-8009-exec-8: INFO PLRUnhandledNotificationHandler:31 - Handling listener cl

2024-02-09 03:21:21 ajp-nio-8009-exec-8: INFO DefaultSmartAgentManager:159 - Received notification from

2. 使用尾帶請求TAC幫助並將其附加到案例備註中。您可以向<u>Cisco技術支援和下載</u>請求支援幫助

> expert
admin@firepower:~\$ sudo su
root@firepower:/home/admin# pigtail all -outfile LogsRegistration.txt

#### 3. 許可證狀態也會在/etc/sf/smart\_agent.conf檔案中報告。如果裝置處於通用永久許可保留模式 ,則smart\_agent.conf將顯示為REGISTERED和AUTHORIZED。

```
> expert
admin@firepower:~$ sudo su
root@firepower:/home/admin# tail /etc/sf/smart_agent.conf
#Fri Feb 09 03:21:21 UTC 2024
virtual_acct=
registration=REGISTERED,null
authorization=AUTHORIZED,1707448881842
```

## 常見問題

0

許可證不足。

在許可證保留過程中,出現以下錯誤:

Smart License Reservation

| STEP 1 🗸            | STEP <b>2</b><br>Select Licenses     | STEP <b>3</b><br>Review and Confirm     | STEP <b>4</b><br>Authorization Code     |                                    |
|---------------------|--------------------------------------|-----------------------------------------|-----------------------------------------|------------------------------------|
| The licenses cannot | be reserved because the Virtual Acco | ount does not contain a sufficient surp | olus of the following perpetual license | es: FTDv 3 Gbps Universal License. |

×

建議的動作。

驗證您的CSSM帳戶中是否有足夠的許可證。如果您有足夠的許可證,請請求TAC幫助。

您無法看到License Reservation按鈕。

| <b>QI</b> | Product | Dataile | Quanant | Hole |
|-----------|---------|---------|---------|------|
| OL.       | FIGUUL  | Detalla | Support | Help |

#### Smart Software Licensing

| Alerts Inventory | Convert to | o Smart Licensing   Rep | orts   Preferences | On-Prem Accounts | Activity |              |                   |       |
|------------------|------------|-------------------------|--------------------|------------------|----------|--------------|-------------------|-------|
|                  |            |                         |                    |                  |          |              |                   |       |
|                  |            |                         |                    |                  |          |              |                   |       |
| General          | Licenses   | Product Instances       | Event Log          |                  |          |              |                   |       |
|                  |            |                         |                    |                  |          |              |                   |       |
|                  |            |                         |                    |                  |          |              | By Name B         | y Tag |
| Available Ac     | tions 👻    | Manage License 1        | ags                |                  | ₽        | Show License | Search by License | Q,    |
|                  |            |                         |                    |                  |          | Transactions |                   |       |
|                  |            |                         |                    |                  |          |              |                   |       |

### 建議的動作

您必須聯絡思科代表才能在您的帳戶中啟用PLR模式。

## 相關資訊

• 思科安全防火牆裝置管理器配置指南7.4版

#### 關於此翻譯

思科已使用電腦和人工技術翻譯本文件,讓全世界的使用者能夠以自己的語言理解支援內容。請注 意,即使是最佳機器翻譯,也不如專業譯者翻譯的內容準確。Cisco Systems, Inc. 對這些翻譯的準 確度概不負責,並建議一律查看原始英文文件(提供連結)。